# LiveAction Cisco Application Visibility and Controls (AVC) and Next Generation NBAR (NBAR2)

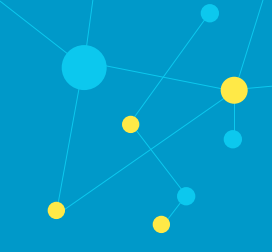

## Contents

| Contents                                 | 1 |
|------------------------------------------|---|
| Introduction                             |   |
| Next Generation NBAR (NBAR2)             |   |
| Application Visibility and Control (AVC) | } |
| AVC Minimum IOS Configurations           | 5 |
| AVC Monitoring                           | ; |
| AVC and NBAR2 Use Case Scenario          | ) |

### Introduction

Use this application note to use Cisco's Application Visibility and Control (AVC) to monitor and manage application performance metrics.

Cisco's Application Visibility and Control (AVC) technology leverages existing technologies such as NBAR2 in order to properly classify traffic types traversing the network infrastructure. With AVC, the aggregated flow destined to an application server can be measured from end to end. This allows the network to reach a higher level of application awareness and in turn collect performance metrics on said applications. With this data, the network administrator can act on the classified traffic in order to properly prioritize and control flow through QoS policies.<sup>1</sup>

With LiveNX 2.5 and greater, users can leverage the high network visibility provided by AVC and NBAR2, and perform active response to monitored traffic classes and flows. This application note provides instructions on enabling AVC and NBAR2 capabilities, within the context of the LiveNX software. A use case scenario will also be covered, outlining how LiveNX can be used to identify and analyze critical business traffic along with unwanted applications on the network. LiveNX's feature rich QoS functionality will then be utilized to mitigate the offending traffic by means of a policing policy incorporating Cisco's NBAR classification.

## Next Generation NBAR (NBAR2)

NBAR2 is Cisco's latest generation of NBAR, providing a greater level of traffic classification based on its Deep Packet Inspection (DPI) engine. With over 1000 application signatures, and constantly updated protocol packs, NBAR2 has an added benefit to further identify and match multiple applications based on groups. For example, POP3, SMTP, MS Exchange, IMAP, and Gmail fall under the 'email' group.<sup>2</sup>

Use of NBAR2 extends to AVC as it provides the application recognition portion of the technology. With NBAR2 we can determine the exact traffic type as it traverses the router.

<sup>1.</sup> http://www.cisco.com/en/US/prod/routers/application\_visibility\_control.html

 $<sup>2.\</sup> http://www.cisco.com/en/US/prod/collateral/iosswrel/ps6537/ps6558/ps6616/qa\_c67-697963.html$ 

Instead of only showing HTTP or HTTPS traffic, we can peek into the actual nature of the web traffic. The following example displays the current and peak traffic rates of YouTube and Skype, both NBAR2 supported protocols according to:

http://www.cisco.com/en/US/prod/collateral/iosswrel/ps6537/ps6558/ps6616/ product\_bulletin\_c25-627831.html

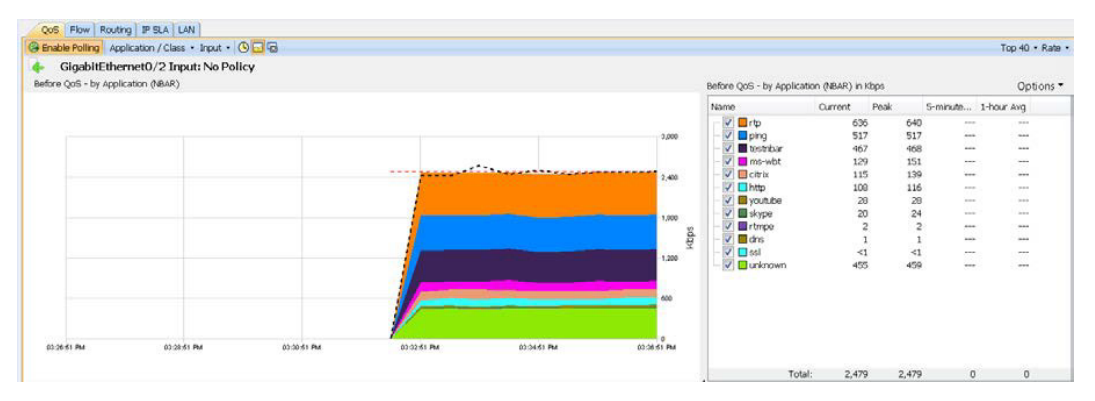

By opening up the LiveNX Flow Report, we can see the Application Tag used by AVC, derived from the NBAR2 DPI Engine. The following example shows YouTube assigned to 13:82.

| pe here to filter reports.<br>orts<br>Top Analysis<br>Address   | We         | Το                         | o Analys                           | is                           |             |                 |                 |          |              |              |        |        |   |
|-----------------------------------------------------------------|------------|----------------------------|------------------------------------|------------------------------|-------------|-----------------|-----------------|----------|--------------|--------------|--------|--------|---|
| Applications<br>QoS<br>Network<br>Medianet<br>Application (AVC) | 08/<br>La: | 20/12, 06:2<br>st Hour La: | 7:23 PM to 08/2<br>st 6 Hours Last | 20/12, 07:27:2<br>Day Custom | 3 PM        |                 | Execute Report  | Export C | SV To Server | Number of fl |        |        |   |
| Miscellaneous<br>itom Reports                                   | Inb        | ound and Outb              | ound 🔻 Filter: 🛙                   | The fault Filter             | Group       | Flow Type: A    | pplication (AVC | ) 🕶      |              |              |        |        |   |
|                                                                 | 15         | Protocol                   | Src IP Addr                        | Dist IP Addr                 | Application | Application tag | RT Sum          | RT Min   | RT Max       | AD Sum       | AD Min | AD Max |   |
|                                                                 |            | UUP                        | 10.2.2.3                           | 10.1.1.3                     | uns         | uris (3:53)     | u ms            | U ms     | u ms         | U ms         | U IIIS | U ms   |   |
|                                                                 |            | TCP                        | 10.2.2.3                           | 10.1.1.3                     | secure-http | unknown (13:1)  | 384 ms          | 128 ms   | 128 ms       | 0 ms         | 0 ms   | 0 ms   |   |
|                                                                 |            | UDP                        | 192.168.1.233                      | 192.168.1.255                | netbios     | unknown (13:1)  | 0 ms            | 0 ms     | 0 ms         | 0 ms         | 0 ms   | 0 ms   |   |
|                                                                 |            | UDP                        | 10.1.1.3                           | 10.2.2.3                     | -           | rtp (13:61)     | 0 ms            | 0 ms     | 0 ms         | 0 ms         | 0 ms   | 0 ms   |   |
|                                                                 |            | TCP                        | 10.2.2.3                           | 10.1.1.3                     | citrix      | citrix (13:56)  | 3 s             | 0 ms     | 8 ms         | 3 s          | 0 ms   | 8 ms   |   |
|                                                                 |            | TCP                        | 10.2.2.3                           | 10.1.1.3                     | -           | rtmpe (13:487)  | 1 \$            | 360 ms   | 360 ms       | 624 ms       | 208 ms | 208 ms |   |
|                                                                 |            | UDP                        | 10.2.2.3                           | 10.1.1.3                     | -           | dns (3:53)      | 0 ms            | 0 ms     | 0 ms         | 0 ms         | 0 ms   | 0 ms   |   |
|                                                                 |            | UDP                        | 10.2.2.3                           | 10.1.1.3                     | -           | dns (3:53)      | 0 ms            | 0 ms     | 0 ms         | 0 ms         | 0 ms   | 0 ms   |   |
|                                                                 |            | TCP                        | 10.1.1.3                           | 10.2.2.3                     | -           | unknown (13:1)  | 0 ms            | 0 ms     | 0 ms         | 0 ms         | 0 ms   | 0 ms   |   |
|                                                                 |            | TCP                        | 10.2.2.3                           | 10.1.1.3                     | -           | unknown (13:1)  | 0 ms            | 0 ms     | 0 ms         | 0 ms         | 0 ms   | 0 ms   |   |
|                                                                 |            | TCP                        | 10.2.2.3                           | 10.1.1.3                     | -           | ms-wbt (3:3389) | 8 s             | 0 ms     | 40 ms        | 6 s          | 0 ms   | 39 ms  |   |
|                                                                 |            | UDP                        | 10.1.1.3                           | 10.2.2.3                     | -           | unknown (13:1)  | 0 ms            | 0 ms     | 0 ms         | 0 ms         | 0 ms   | 0 ms   |   |
|                                                                 |            | UDP                        | 172.16.67.147                      | 192.168.1.250                | snmp        | snmp (3:161)    | 0 ms            | 0 ms     | 0 ms         | 0 ms         | 0 ms   | 0 ms   |   |
|                                                                 |            | UDP                        | 172.16.67.164                      | 192.168.1.250                | snmp        | snmp (3:161)    | 0 ms            | 0 ms     | 0 ms         | 0 ms         | 0 ms   | 0 ms   |   |
|                                                                 |            | UDP                        | 172.16.67.224                      | 192.168.1.250                | snmp        | snmp (3:161)    | 0 ms            | 0 ms     | 0 ms         | 0 ms         | 0 ms   | 0 ms   |   |
|                                                                 |            | UDP                        | 172.16.67.130                      | 192.168.1.250                | snmp        | snmp (3:161)    | 0 ms            | 0 ms     | 0 ms         | 0 ms         | 0 ms   | 0 ms   |   |
|                                                                 |            | UDP                        | 172.16.67.151                      | 192.168.1.250                | snmp        | snmp (3:161)    | 0 ms            | 0 ms     | 0 ms         | 0 ms         | 0 ms   | 0 ms   |   |
|                                                                 | -          | UDP                        | 172.16.67.159                      | 192.168.1.250                | snmp        | snmp (3:161)    | 0 ms            | 0 ms     | 0 ms         | 0 ms         | 0 ms   | 0 ms   |   |
| ctions                                                          |            | UDP                        | 172.16.67.145                      | 192.168.1.250                | snmp        | snmp (3:161)    | 0 ms            | 0 ms     | 0 ms         | 0 ms         | 0 ms   | 0 ms   |   |
|                                                                 |            | TCP                        | 10.2.2.3                           | 10.1.1.3                     | http        | youtube (13:82) | 67 s            | 4 ms     | 560 ms       | 7 s          | 0 ms   | 412 ms |   |
|                                                                 |            | TCP                        | 10.2.2.3                           | 10.1.1.3                     | -           | unknown (13:1)  | 3 s             | 0 ms     | 16 ms        | 3 s          | 0 ms   | 16 ms  |   |
|                                                                 |            | ICMP                       | 10.2.2.3                           | 10.1.1.3                     | -           | ping (13:479)   | 0 ms            | 0 ms     | 0 ms         | 0 ms         | 0 ms   | 0 ms   |   |
|                                                                 |            | UDP                        | 10.2.2.3                           | 10.1.1.3                     | dns         | dns (3:53)      | 0 ms            | 0 ms     | 0 ms         | 0 ms         | 0 ms   | 0 ms   |   |
|                                                                 |            | TCP                        | 10.2.2.3                           | 10.1.1.3                     | secure-http | unknown (13:1)  | 252 ms          | 124 ms   | 128 ms       | 0 ms         | 0 ms   | 0 ms   |   |
|                                                                 |            | UDP                        | 192,168,1,233                      | 192,168,1,255                | nethins     | unknown (13:1)  | 0 ms            | 0 ms     | 0 ms         | 0 ms         | 0 ms   | 0 ms   |   |
|                                                                 |            | UDP                        | 10.1.1.3                           | 10.2.2.3                     | -           | rtn (13:61)     | 0 ms            | 0 ms     | 0 ms         | 0 ms         | 0 ms   | 0 ms   |   |
| sv                                                              |            |                            |                                    |                              | 111         |                 |                 |          |              |              |        |        | Þ |
|                                                                 |            |                            |                                    |                              |             |                 |                 |          |              |              |        |        | - |

LiveNX also allows full NBAR2 QoS control on Cisco routers both on a per-application level and also at the higher group level as we discussed earlier. The following screenshots show an example where a network engineer is using the "browsing" group in his or her QoS classification. The "browsing" group includes applications such as flash-video, flash myspace, flash yahoo, http, shockwave and others. Taking advantage of Cisco's NBAR2 grouping feature vastly reduces the complexity and verbosity of the router configuration.

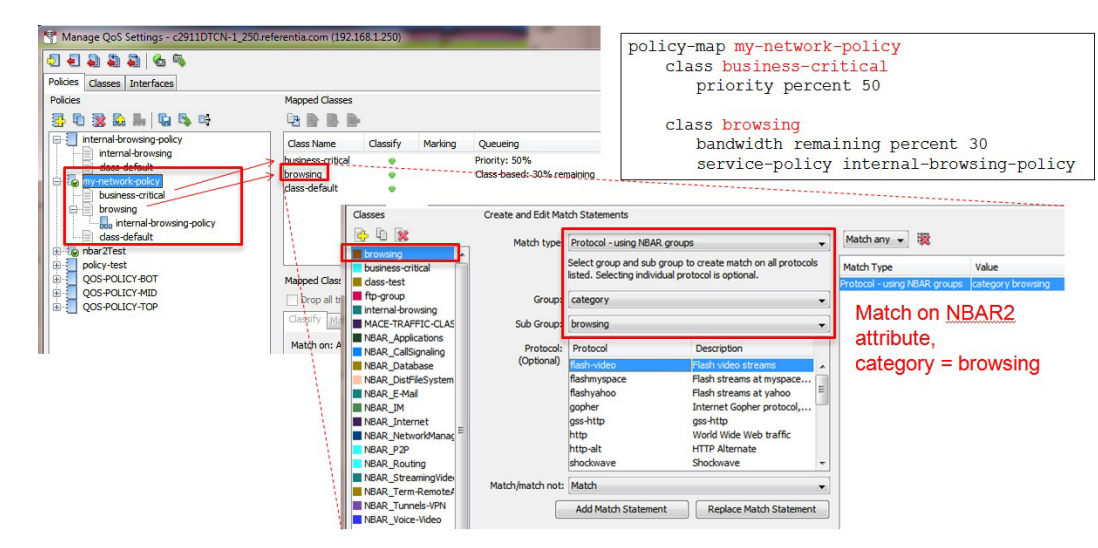

## Application Visibility and Control (AVC)

AVC provides intermediary network devices a look at various performance metrics from a client-server perspective. By means of AVC NetFlow, these values can easily be used to determine the performance of the client-side network, the server-side network, and the actual processing time of the application server.<sup>3</sup>

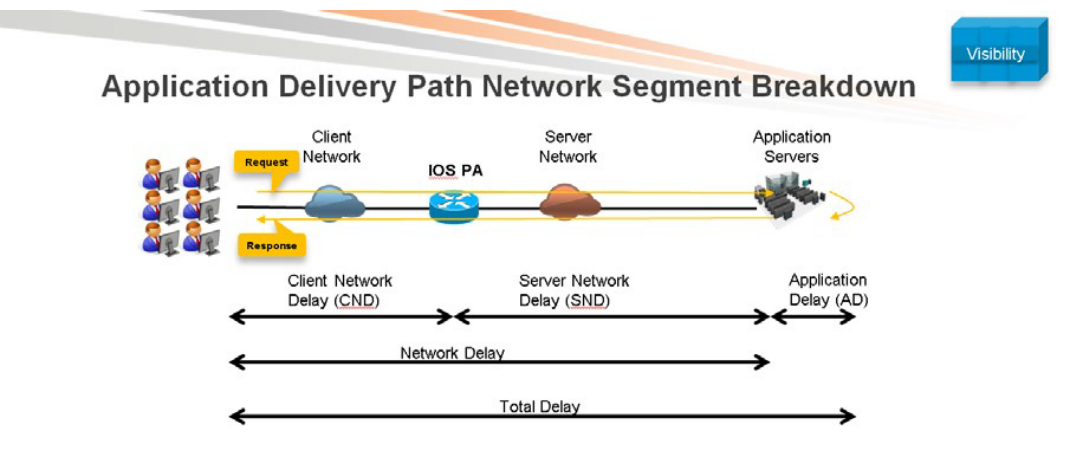

- PA separates application delivery path into multiple segments
- Server Network Delay (SND) is typically the WAN Delay

The main difference between AVC as a flow mechanism, over Traditional NetFlow and Flexible NetFlow, is the fact that it primarily utilizes 4 out of the 5-tuple information typically associated with flow data. With AVC, we are only concerned with the source IP address, destination IP address, IP protocol, and destination port. The source port was omitted in order to reduce the overall number of individual flows to process by aggregating similar sessions into one AVC flow. Data provided by AVC are typically associated with sum totals, averages, and min/max values.<sup>3</sup>

<sup>3.</sup> Kangwarn Chinthammit, BRKRST-2065 Application Visibility Control, Cisco Live US 2012, June 2012

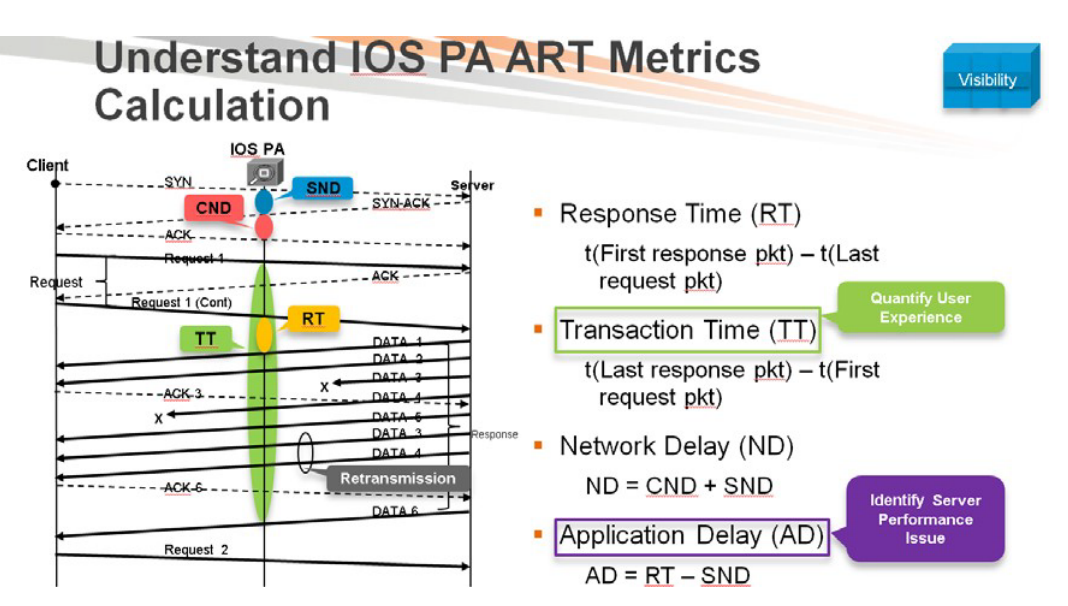

To fully understand AVC, we have to take a look at other performance metric fields and the methods for which they are calculated. Using the standard Three-Way Handshake, we can see where the Application Response Time (ART) values are derived from.

LiveNX uses the very same information to populate the AVC flow list on each supported network device in the topology. The following is only a short list of fields that can be viewed in the real-time device view and through the flow report section:

| AD Sum      | Application Delay Summation of all sessions in AVC flow AD |
|-------------|------------------------------------------------------------|
| Min/Max     | Application Delay Minimum/Maximum value in AVC flow        |
| ND Sum      | Network Delay Summation of all sessions in AVC flow        |
| ND Min/Max  | Network Delay Minimum/Maximum value in AVC flow            |
| CND Sum     | Client Network Delay Summation of all sessions in AVC flow |
| CND Min/Max | Client Network Delay Minimum/Maximum value in AVC flow     |
| SND Sum     | Server Network Delay Summation of all sessions in AVC flow |
| SND Min/Max | Server Network Delay Minimum/Maximum value in AVC flow     |

| ype here to filter reports. | 1000        |                        |                       |                                   |                  |                             |            |                  |        |                |         |       |
|-----------------------------|-------------|------------------------|-----------------------|-----------------------------------|------------------|-----------------------------|------------|------------------|--------|----------------|---------|-------|
| orts                        | - 68        | Ton Ana                | lveie                 |                                   |                  |                             |            |                  |        |                |         |       |
| dress                       | 3           | op Mild                | IY SIS                |                                   |                  |                             |            |                  |        |                |         |       |
| plications                  |             |                        |                       |                                   |                  |                             |            |                  |        |                |         |       |
| oS                          | 08/19/12,   | 06:29:36 PM to         | 08/20/12, 06          | :29:36 PM                         |                  |                             |            |                  |        |                |         |       |
| etwork                      | Last Hour   | Last 6 Hours           | Last Day Cu           |                                   |                  |                             |            |                  |        |                |         |       |
| edianet                     |             | Constant and should be | and the second second | 2010                              |                  |                             |            |                  |        |                |         |       |
| pplication (AVC)            | c2911DTCN-  | 1_250.referentia.co    | 2m                    | <ul> <li>All Interface</li> </ul> | ę                | <ul> <li>Execute</li> </ul> | Report Exp | ort CSV To Serve | Number | of flows: 4,52 |         |       |
| Reports                     | Inbound and | Outbound -             | ter: In Poefa         | ItFilterGroup                     | Flow Typ         | e: Applicatio               | n (AVC) 💌  |                  |        |                |         |       |
|                             |             |                        |                       |                                   |                  |                             |            |                  |        |                | ~ 1     |       |
|                             | Protocol    | Src IP Addr            | Dst IP Addr           | Application                       | Application tag  | RT Sum                      | RT Min     | RT Max           | AD Sum | AD Min         | AD Max  | ND SL |
|                             | TCP         | 10.2.2.3               | 10.1.1.3              | http                              | youtube (13:82)  | 74 \$                       | 4 ms       | 984 ms           | 28     | 0 ms           | 817 ms  | 21 \$ |
|                             | TCP         | 10.2.2.3               | 10.1.1.3              | http                              | unknown (13:1)   | 96 s                        | 4 ms       | 984 ms           | 0 ms   | 0 ms           | 814 ms  | 29 s  |
|                             | TCP         | 10.2.2.3               | 10.1.1.3              | http                              | youtube (13:82)  | 79 s                        | 4 ms       | 984 ms           | 0 ms   | 0 ms           | 810 ms  | 23 5  |
|                             | TCP         | 10.2.2.3               | 10.1.1.3              | http                              | unknöwn (13:1)   | 82.s                        | 0 ms       | 984 ms.          | 0 ms   | 0 ms           | 808 ms  | 26 \$ |
|                             | TCP         | 10.2.2.3               | 10.1.1.3              | http                              | youtube (13:82)  | 70 s                        | 4 ms       | 984 ms           | 0 ms   | 0 ms           | 804 ms  | 22 s  |
|                             | TCP         | 10.2.2.3               | 10.1.1.3              | http                              | unknown (13:1)   | 75 s                        | 4 ms       | 912 ms           | 15 s   | 0 ms           | 779 ms  | 10 s  |
|                             | TCP         | 10.2.2.3               | 10.1.1.3              | http                              | http (3:80)      | 89 s                        | 4 ms       | 912 ms           | 14 s   | 0 ms           | 775 ms  | 22 \$ |
|                             | TCP         | 10.2.2.3               | 10.1.1.3              | http                              | unknown (13:1)   | 79.6                        | 4 ms       | 912 ms           | 10 s   | 0 ms           | 769 ms  | 20 s  |
|                             | TCP         | 10.2.2.3               | 10.1.1.3              | http                              | unknown (13:1)   | 90 s                        | 0 ms       | 916 ms           | 95     | 0 ms           | 769 ms  | 24.5  |
|                             | TCP         | 10.2.2.3               | 10.1.1.3              | http                              | unknown (13:1)   | 96 s                        | 0 ms       | 916 ms           | 10 s   | 0 ms           | 768 ms  | 25.6  |
|                             | TCP         | 10.2.2.3               | 10.1.1.3              | http                              | unknown (13:1)   | 98 s                        | 0 ms       | 916 ms           | 11 s   | 0 ms           | 768 ms  | 20 s  |
|                             | TCP         | 10.2.2.3               | 10.1.1.3              | http                              | unknown (13:1)   | 82 s                        | 4 ms       | 912 ms           | 85     | 0 ms           | 765 ms  | 20 s  |
|                             | TCP         | 10.2.2.3               | 10.1.1.3              | http                              | unknown (13:1)   | 86 s                        | 0 ms       | 916 ms           | 7 \$   | 0 ms           | 764 ms  | 23 s  |
|                             | TCP         | 10.2.2.3               | 10.1.1.3              | http                              | youtube (13:82)  | 71 s                        | 4 ms       | 912 ms           | 10 s   | 0 ms           | 762 ms  | 17 s  |
|                             | TCP         | 10.2.2.3               | 10.1.1.3              | http                              | unknown (13:1)   | 68.6                        | 0 ms       | 868 ms           | 26     | 0 ms           | 705 ms  | 19.5  |
|                             | TOP         | 10.2.2.3               | 10.1.1.3              | nttp                              | unknown (13:1)   | 67 s                        | 4 ms       | 868 ms           | 680 ms | U ms           | 704 ms  | 20 s  |
|                             | TOP         | 10.2.2.3               | 10.1.1.3              | nep                               | unknown (13:1)   | 69 8                        | Ums        | 064 ms           | 28     | u ms           | 700 ms  | 21 8  |
|                             | TCP         | 10.2.2.3               | 10.1.1.3              | nttp                              | youtube (13:82)  | 65 S                        | 8 ms       | 848 ms           | 45     | 0 ms           | 693 ms  | 18 5  |
|                             | TCP         | 10.2.2.3               | 10.1.1.3              | ntp                               | youtube (13:82)  | 00 \$                       | 4 ms       | 848 ms           | 4.9    | 0 ms           | 693 ms  | 18 9  |
|                             | TCP         | 10.2.2.3               | 10.1.1.3              | http                              | unitation (13:1) | 60.4                        | 9.05       | 040 ms           | 95     | 0 ms           | 600 mm  | 10.4  |
|                             | TCP         | 10.2.2.3               | 10.1.1.3              | http                              | youtube (13:82)  | 03 6                        | 8 ms       | 848 ms           | 36     | 0 ms           | 690 ms  | 19 5  |
|                             | TCP         | 10.2.2.3               | 10.1.1.3              | nep                               | youqube (13.82)  | 83 S                        | 4 ms       | 048 ms           | 78     | 0 ms           | COD mis | 235   |
|                             | TCP         | 10.2.2.3               | 10.1.1.3              | nop                               | unknown (13:1)   | 60 0                        | d ms       | 732 ms           | 18     | 0 ms           | Sec ms  | 10 0  |
|                             | TCP         | 10.2.2.3               | 10.1.1.3              | http://                           | unknown (13:1)   | 60.0                        | 0.000      | 730 ms           | 60     | 0 ms           | 500 ms  | 10 0  |
|                             | TCP         | 10.2.2.3               | 10.1.1.2              | http                              | unknown (12:1)   | 75.0                        | 0 ms       | 732 me           | 7.0    | 0 ms           | 502 mp  | 10 0  |
|                             | TCP         | 10.2.2.2               | 10113                 | istro                             | unknown (12:1)   | 92.0                        | 4 me       | 600 me           | 7.0    | 0.00           | 457 me  | 22.0  |
|                             | TCP         | 10223                  | 10 1 1 3              | http                              | unknown (13:1)   | 78 s                        | d me       | 600 ms           | de     | 0.05           | 456 ms  | 21 4  |
| 2                           | TCP         | 10.2.2.3               | 10.1.1.3              | http                              | http://3:80)     | 69 s                        | 4 ms       | 600 ms           | 7.0    | 0.00           | 453 ms  | 25 4  |
|                             | TCP         | 10223                  | 10.1.1.3              | http                              | unknown (13:1)   | 86 s                        | 4 ms       | 600 ms           | 5.8    | 0 ms           | 449 ms  | 23.8  |
|                             | TCP         | 10.2.2.3               | 10.1.1.3              | http                              | unknown (13:1)   | 75.6                        | 4 ms       | 596 ms           | 872 ms | 0.00           | 448 ms  | 21 s  |
|                             | TCP         | 10.2.2.3               | 10.1.1.3              | http                              | unknown (13:1)   | 92.5                        | 4 ms       | 596 ms           | 85     | 0 ms           | 446 ms  | 25.5  |
|                             | TCP         | 10.2.2.3               | 10.1.1.3              | http                              | unknown (13:1)   | 87 s                        | 8 ms       | 596 ms           | 65     | 0 ms           | 440 ms  | 23 \$ |
|                             | TCP         | 10.2.2.3               | 10.1.1.3              | http                              | youtube (13:82)  | 71 8                        | 0 ms       | 572 ms           | 15 s   | 0 ms           | 436 ms  | 16 s  |
|                             | TCP         | 10.2.2.3               | 10.1.1.3              | http                              | unknown (13:1)   | 96 s                        | 0 ms       | 576 ms           | 12 s   | 0 ms           | 430 ms  | 22 \$ |
|                             | TCP         | 10.2.2.3               | 10.1.1.3              | http                              | youtube (13:82)  | 73 9                        | 4 ms       | 580 ms           | 10 9   | 0 ms           | 428 ms  | 18 5  |
|                             |             |                        |                       |                                   |                  |                             |            |                  |        |                |         |       |
|                             |             |                        |                       |                                   |                  |                             |            |                  |        |                |         |       |

#### Supported Platforms<sup>4</sup>

Cisco Integrated Services Routers (ISR) Generation 2

| Platform                 | IOS       | License |
|--------------------------|-----------|---------|
| Cisco ISR 3900/2900/1900 | 15.2(4)M1 | Data    |

Cisco Aggregation Services Routers (ASR)

| Platform | IOS                              | License |
|----------|----------------------------------|---------|
| ASR 1000 | IOS XE 3.8S (FCS: December 2012) | Data    |

For the latest information regarding Cisco AVC, visit: *http://www.cisco.com/go/avc* 

## AVC Minimum IOS Configurations

The minimum set of configurations for AVC consists of two parts. First, the flow exporter, flow record and flow monitor must be configured for MACE (Measurement, Aggregation, and Correlation Engine). Second, NBAR must be configured for protocol-discovery. An example is shown below.

```
!Configure flow exporter for the LiveNX server
flow exporter LIVENX
destination 172.16.67.141
transport udp 2055
template data timeout 15
option interface-table
option application-table timeout 20
!Configure MACE flow record
```

flow record type mace MACE-RECORD

<sup>4.</sup> http://www.cisco.com/en/US/prod/collateral/routers/ps9343/qa\_c67-695977.html

```
collect ipv4 dscp
collect interface input
collect interface output
collect application name
collect counter client bytes
collect counter server bytes
collect counter client packets
collect counter server packets
collect art all
T
!Configure MACE flow monitor
flow monitor type mace MACE-MONITOR
record MACE-RECORD
exporter LIVENX
T
!Configure access-list and class-map for classification
!of traffic. This example, has a wide open ACL.
!This can be fine tuned for only traffic of interest.
ip access-list extended MACE-ACL
permit IP any any
class-map match-any MACE-TRAFFIC-CLASS
match access-group name MACE-ACL
1
!Configure MACE policy-map and apply flow-monitor action to thepolicy-map
policy-map type macemace global
class MACE-TRAFFIC-CLASS
flow monitor MACE-MONITOR
T
!Enable mace and nbar protocol-discovery on monitored interfaces
!note that ip nbar protocol-discovery may be applied through LiveNX
!during the add device process. Enable mace on the WAN edge interface.
interface gig 0/1
description <WAN-EDGE-INTERFACE>
ip nbar protocol-discovery
mace enable
```

#### AVC Monitoring

AVC data may be monitored in LiveNX in four ways: device view, system view, alerts, and reports.

#### **Device View**

|                                         | Q00 110                                                                                                    | w wooding to built                                                                                                    | CHAR                                                                                                    |                                                                                                    |                                                                                                    |                                         |                                                                                                    |                                                                                                    |                                                                                                    |                                                                                                    |                                                                                                    |                                                                                                    |       |
|-----------------------------------------|----------------------------------------------------------------------------------------------------|----------------------------------------------------------------------------------------------------|----------------------------------------------------------------------------------------------------|----------------------------------------------------------------------------------------------------|----------------------------------------------------------------------------------------------------|-----------------------------------------|----------------------------------------------------------------------------------------------------|----------------------------------------------------------------------------------------------------|----------------------------------------------------------------------------------------------------|----------------------------------------------------------------------------------------------------|----------------------------------------------------------------------------------------------------|----------------------------------------------------------------------------------------------------|-------|
| Name                                    |                                                                                                    | Enable Poling 🙀 Pau                                                                                                    | use Display Applica                                                                                                    | tion (AVC) 💌 🗔                                                                                                    | DefaultFilterGroup                                                                                                | - e e                                   | isplay Filter Colors                                                                                                    | End Points: IP Add                                                                                                    | ress 💌 🤇                                                                                                    | Playback 🐴 Rep                                                                                                    | port NetFlow Colle                                                                                                    | ector Polling : 30                                                                                                    | secor |
| - 116                                   | Protočol                                                                                                    | Src IP Addr                                                                                                    | Dst IP Addr                                                                                                    | Dst.Port                                                                                                    | Application tag                                                                                                   | Application                             | In Bytes                                                                                                    | In Packets                                                                                                    | In IF                                                                                                    | Out IF                                                                                                    | Out Bytes                                                                                                    | Out Pack                                                                                                    | ets.  |
| ndalone                                 | TCP                                                                                                    | 1.105.1.1                                                                                                    | 2.105.1.1                                                                                                    | 80                                                                                                    | youtube (13:82)                                                                                                   | inttp                                   | 1 KB                                                                                                    | 10                                                                                                    | GgabitEthernetU/1                                                                                                    | Gigable themetu/U                                                                                                    | 96.8                                                                                                    | 4                                                                                                    |       |
| 11-WAN-67_113                           | TOP                                                                                                    | 1.113.1.1                                                                                                    | 2.113.1.1                                                                                                    | 80                                                                                                    | youtube (13:82)                                                                                                   | http                                    | 2 KB                                                                                                    | 15                                                                                                    | GigabitEthernet0/1                                                                                                    | GigabitEthernet0/0                                                                                                    | 144 B                                                                                                    | 6                                                                                                    |       |
| Demo-67_111                             | TCP                                                                                                    | 1.118.1.1                                                                                                    | 2.118.1.1                                                                                                    | 80                                                                                                    | youtube (13:82)                                                                                                   | http                                    | 1 KB                                                                                                    | 10                                                                                                    | GgabitEthernet0/1                                                                                                    | GigabitEthernet0/0                                                                                                    | 96 B                                                                                                    | 4                                                                                                    |       |
| 1-Demo-67_112                           | TOP                                                                                                    | 1.173.1.1                                                                                                    | 2.173.1.25                                                                                                    | 80                                                                                                    | unknown (13:1)                                                                                                    | http                                    | 08                                                                                                    | 0                                                                                                    | GigabitEthernet0/1                                                                                                    | GigabitEthernet0/0                                                                                                    | 08                                                                                                    | 0                                                                                                    |       |
| 3-145                                   | TCP                                                                                                    | 1.244.1.1                                                                                                    | 2.244.1.25                                                                                                    | 80                                                                                                    | unknown (13:1)                                                                                                    | http                                    | 08                                                                                                    | 0                                                                                                    | GipabitEthernet0/1                                                                                                    | GigabitEthernet0/0                                                                                                    | 08                                                                                                    | 0                                                                                                    |       |
| 9_143                                   | TCP                                                                                                    | 1.238.1.1                                                                                                    | 2.238.1.25                                                                                                    | 80                                                                                                    | unknown (13:1)                                                                                                    | http                                    | 08                                                                                                    | 0                                                                                                    | GigabitEthernet0/1                                                                                                    | GigabitEthernet0/0                                                                                                    | 08                                                                                                    | 0                                                                                                    |       |
| 510-242                                 | 109                                                                                                    | 1.1/7.1.1                                                                                                    | 2.1/7.1.25                                                                                                    | 06                                                                                                    | unknown (13:1)                                                                                                    | netp                                    | 08                                                                                                    | 0                                                                                                    | Gigabit:themet0/1                                                                                                    | Gigabit: themetu/u                                                                                                    | 08                                                                                                    | 0                                                                                                    |       |
| ISCOPE_1-17                             | 10                                                                                                    | 1.89.1.1                                                                                                    | 2.89.1.25                                                                                                    | 80                                                                                                    | unknown (13:1)                                                                                                    | nttp                                    | 08                                                                                                    | 0                                                                                                    | Ggabitementetu/1                                                                                                    | Gigable themetu/u                                                                                                    | 08                                                                                                    | 0                                                                                                    |       |
| 60SCOPE_1-14                            | TCP                                                                                                    | 1.122.1.1                                                                                                    | 2.122.1.23                                                                                                    | 80                                                                                                    | Unknown (13:1)                                                                                                    | http                                    | 00                                                                                                    | 0                                                                                                    | Ggabitementet/1                                                                                                    | Ggabiz Herneto/o                                                                                                    | 00                                                                                                    | 0                                                                                                    |       |
| 960SCOPE 1-15                           | TCO                                                                                                    | 1.102.1.1                                                                                                    | 2.102.1.17                                                                                                    | 80                                                                                                    | http (3:80)                                                                                                    | http                                    | 00                                                                                                    | 0                                                                                                    | Gigabit_themet0/1                                                                                                    | Gigablez themeto/0                                                                                                    | 00                                                                                                    | 0                                                                                                    |       |
| 560X-67 107                             | TCP                                                                                                    | 1011                                                                                                    | 20119-1-17                                                                                                    | 80                                                                                                    | http (3:00)                                                                                                    | http                                    | 08                                                                                                    | 0                                                                                                    | GipabitEtheroet0/1                                                                                                    | Gigable merreto/o                                                                                                    | 0.0                                                                                                    | 0                                                                                                    |       |
| 560X-67 114                             | TCP                                                                                                    | 1.7.1.1                                                                                                    | 2.5.1.1.12                                                                                                    | 80                                                                                                    | http (2:00)                                                                                                    | http                                    | 0.0                                                                                                    | 0                                                                                                    | Glash#Ethernet0/1                                                                                                    | Gash Elberget0/0                                                                                                    | 0.0                                                                                                    |                                                                                                    |       |
| 250-67 109                              | TCP                                                                                                    | 1 314 1 1                                                                                                    | 2 214 1 17                                                                                                    | 00                                                                                                    | http (3(00)                                                                                                    | http                                    | 00                                                                                                    | 0                                                                                                    | CipabitEthernet0/1                                                                                                    | GrabiEthernet0.0                                                                                                    | 0.0                                                                                                    | ě.                                                                                                    |       |
| 6509 140                                | TCP                                                                                                    | 1 50 1 1                                                                                                    | 2 50 1 17                                                                                                    | 80                                                                                                    | http (3.80)                                                                                                    | htto                                    | 08                                                                                                    | 0                                                                                                    | GipabitEtheroet0/1                                                                                                    | GrahitEthernet0/0                                                                                                    | 08                                                                                                    | ő                                                                                                    |       |
| Very EMICE 24, 206                      | TTP                                                                                                    | 1 100 1 1                                                                                                    | 2 100 1 1                                                                                                    | 447                                                                                                    | webay meeting (                                                                                                   | require http                            | 08                                                                                                    | 0                                                                                                    | GoabitEthernat0/1                                                                                                    | Grabit themetold                                                                                                    | 08                                                                                                    | ő                                                                                                    |       |
| N-20605000E-152                         | TCP                                                                                                    | 1 225 1 1                                                                                                    | 2 225 1 1                                                                                                    | 443                                                                                                    | webey meeting (                                                                                                   | secure-http                             | 08                                                                                                    | 0                                                                                                    | GinabitEthernet0/1                                                                                                    | GrahitEthernet0.0                                                                                                    | 08                                                                                                    | ő                                                                                                    |       |
| 200000000000000000000000000000000000000 |                                                                                                    | 1.665.01                                                                                                    | L.L.S.D.L                                                                                                    | 10                                                                                                    | mener meen y fr                                                                                                   | . secore map                            |                                                                                                    |                                                                                                    | offerent a struct rol a                                                                                                    | ogone no ne toto                                                                                                    |                                                                                                    |                                                                                                    |       |
| 6-147<br>PE_c450357-210                 |                                                                                                    |                                                                                                    |                                                                                                    |                                                                                                    | /                                                                                                    | Cither                                  |                                                                                                    |                                                                                                    |                                                                                                    |                                                                                                    |                                                                                                    |                                                                                                    |       |
| 6-147<br>PE_6450357-210                 |                                                                                                    |                                                                                                    |                                                                                                    |                                                                                                    |                                                                                                    | 0844r<br>1941-WAN                       | 67-113                                                                                                    |                                                                                                    |                                                                                                    |                                                                                                    |                                                                                                    |                                                                                                    |       |
| %-147<br>P€_c450357-230                 |                                                                                                    |                                                                                                    |                                                                                                    |                                                                                                    | an a                                                                                                    | 0her<br>1941-WAN<br>172.15              | 67 13<br>No                                                                                                    |                                                                                                    |                                                                                                    |                                                                                                    |                                                                                                    |                                                                                                    |       |
| 147<br>6_2490357-210                    |                                                                                                    |                                                                                                    |                                                                                                    |                                                                                                    |                                                                                                    | 0her<br>1941-WAN<br>177-19-1            | 67 013<br>No<br>000                                                                                                    | 2 1084                                                                                                    | 1 2444                                                                                                    | 210645                                                                                                    | 2211                                                                                                    | 258.4.1                                                                                                    |       |
| 147<br>L_c450257-210                    | 1 135.11                                                                                                    | 15(1)                                                                                                    | 1183.11                                                                                                    | 1320.11                                                                                                    | 15911                                                                                                    | 01mer<br>1941 - WAN<br>172 - 194        |                                                                                                    | 2 458 4                                                                                                    | 4 2 145 1 1<br>1 2 146 1 1                                                                                                    | 2144.4.5                                                                                                    | 23.1.5<br>2.455.1.1                                                                                                    | 2.58.5.1<br>2.166.5.1                                                                                                    |       |
| 147<br>L_c450257-210                    | E 18511                                                                                                    | 15613                                                                                                    | 1185.1.1                                                                                                    | 112011                                                                                                    | 15011                                                                                                    | 00har<br>1941 WAN                       |                                                                                                    | 2 128 1                                                                                                    | 1 214511<br>1 210451<br>1 210451                                                                                                    | 2184.4.5<br>2240.1.5<br>2.2.1.1                                                                                                    | 2315<br>235511<br>2411                                                                                                    | 2.58.1.1<br>2.146.1.1<br>2.151.1.1                                                                                                    |       |
| 147<br>6_2*00357-220                    | E 1.85.11                                                                                                    | 15413<br>17215                                                                                                    | 11851.1<br>12461.1                                                                                                    | 1120.11<br>152.11                                                                                                    | 1931                                                                                                    | Other<br>1941-WAN<br>172-19<br>Fability |                                                                                                    | 2 100 4<br>2 107<br>2 207<br>2 200                                                                                                    | 1 214511<br>1 210411<br>1 2111<br>1 2111                                                                                                    | 2144.4<br>2240.1.1<br>22.1.5<br>2.2.1.5                                                                                                    | 2343<br>24555<br>2455<br>2457<br>24575                                                                                                    | 2.58.1.1<br>2.166.5.5<br>2.555.5.5<br>2.555.5.5                                                                                                    |       |
| 1-147<br>₩_2+450357-210                 | E 18511                                                                                                    | 154.13<br>172.15<br>1 191.15                                                                                                    | 118511<br>124611<br>10411                                                                                                    | 1120.11<br>1321.1<br>1321.1                                                                                                    | 801<br>1931<br>1931                                                                                               | 01her<br>1941 WAR<br>172 199<br>Fabite  |                                                                                                    | 2 588 4<br>2 597<br>2 299<br>2 299<br>2<br>299<br>2<br>299<br>2<br>299<br>2<br>299<br>2<br>299<br>2<br>299<br>2<br>299<br>2<br>299<br>2<br>299<br>2<br>299<br>2<br>299<br>2<br>299<br>2<br>299<br>2<br>299<br>2<br>299<br>2<br>299<br>2<br>299<br>2<br>299<br>2<br>299<br>2<br>299<br>2<br>299<br>2<br>299<br>2<br>2 | 1 2 445 4.5<br>1 2 764 5 1<br>1 2 275 5<br>2 22 5 5                                                                                                    | 2 464 4 1<br>2 201 1 1<br>2 2 1 1<br>2 2 1 1<br>2 2 1 1                                                                                                    | 2.3.1.1<br>2.155.5.1<br>2.41.5<br>2.41.5<br>2.41.5<br>2.41.5                                                                                                    | 23811<br>24611<br>215111<br>215111<br>216111                                                                                                    |       |
| 5-147<br>M <sub>2</sub> :¢490357-210    | 1 125.1<br>1 127.1<br>1 124.1<br>1 1244.1                                                                                                    | 15(11)<br>17215<br>19115<br>1 19115<br>1 19115                                                                                                    | 1185.11<br>1285.11<br>1700.11<br>190.11                                                                                                    | 132011<br>15211<br>15211<br>138011                                                                                                    | 10011<br>10011<br>10011<br>10011<br>10011                                                                         | Other<br>1941-WAN<br>17/10<br>Fabitet   |                                                                                                    | 2 438 4<br>2 457 1<br>2 287<br>2 281<br>2 281<br>2 281                                                                                                    | 1 2 145 1.1<br>1 2 105 1<br>1 2 13 1<br>2 213 1<br>2 213 1<br>2 215 1                                                                                                    | 2 155 1 1<br>2 245 1 1<br>2 2 1 1<br>2 2 1 1 1<br>2 2 1 1 1 1                                                                                                    | 2313<br>24555<br>2413<br>2413<br>2412<br>2412<br>2412<br>2412<br>2412<br>2412                                                                                                    | 23844<br>24844<br>24844<br>24844<br>24844<br>24844<br>24844<br>24844<br>2                                                                                                    |       |
| №-147<br>96450357-210                   | 1 185 11<br>177 11<br>1 1261 1<br>1 2661 1<br>1 2661 1                                                                                                    | 156.13<br>172.15<br>1 131.13<br>1 131.13<br>1 131.13                                                                                                    | 118511<br>128611<br>128611<br>10611<br>19843                                                                                                    | 432031<br>15233<br>1588.1<br>1282.1<br>1282.1                                                                                                    | 19911<br>19911<br>19911<br>19911<br>19911                                                                         | Other<br>1941-WAN                       |                                                                                                    | 2 498 4<br>2 497 1<br>2 597 1<br>2 597 1<br>2 597 1<br>2 597 1<br>2 279 1<br>2 279 1                                                                                                    | 1 244541<br>2 244541<br>2 200411<br>2 22151<br>2 27551<br>2 77541<br>3 27541<br>3 27541                                                                                                    | 2 1464.1<br>2 2461.1<br>2 2.1 1<br>2 2.1 1<br>2 2.1 1<br>2.1 2<br>2.1 1<br>2.1 2<br>2.1 2<br>2.1 2<br>2.1 2<br>2.1 2<br>2.1 2<br>2.1 2<br>2.1 2<br>2.1 2<br>2.1 2<br>2.1 2<br>2.1 2<br>2.1 2<br>2.1 2<br>2.1 2<br>2.1 2<br>2.1 2<br>2.1 2<br>2.1 2<br>2.1 2<br>2.1 2<br>2.1 2<br>2.1 2<br>2.1 2<br>2.1 2<br>2.1 2<br>2.1 1<br>2.2 1<br>2.1 1<br>2.2 1<br>2.1 1<br>2.2 1<br>2.2 1.2 1<br>2.2 1<br>2. | 2345<br>25551<br>2451<br>2451<br>2451<br>2451<br>2451<br>2451<br>2                                                                                                    | 2384.41<br>2.1484.51<br>2.1484.51<br>2.1484.55<br>2.1484.55<br>2.1484.55<br>2.1494.57                                                                                                    |       |
| 6-47<br>PE6450357-210                   | 1 985 11<br>1723 8<br>1 1555 1<br>1 2244 1<br>1 987 1                                                                                                    | 2 256.17<br>1 1724.5<br>1 1914.5<br>1 1915 | 1185.1.1<br>1286.1.1<br>1286.1.1<br>1286.1.1<br>1286.1.1<br>1286.1.1<br>1386.1.1<br>1386.1.1<br>1386.1.1                                                                                                    | 112011<br>15211<br>13211<br>13011<br>12011                                                                                                    | 10011<br>10011<br>10011<br>10011<br>10011<br>10011<br>10011<br>10011<br>10011                                     | 00w<br>1941 WAN<br>174 100<br>174 100   |                                                                                                    | 2 438 4<br>2 457 1<br>2 2007<br>2 4 4<br>2 4 4<br>2 4 4<br>2 4 4<br>2 4 4<br>2 4 4<br>1<br>2 4 4 1<br>2 4 4 1<br>2 4 4 1<br>2 4 4 1<br>2 4 4 1<br>2 4 4 1<br>2 4 4 1<br>2 4 4 1<br>2 4 5 1<br>2 4 5 1 5 1<br>2 4 5 1 5 1<br>2 4 5 1 5 1 5 1 5 1 5 1 5 1 5 1 5 1 5 1 5                                                                                                    | 2         2         441         4           1         2:164.51         2         16           2         2:15         2:175.51         2:175.51           2         2:175.51         2:175.51         2:175.51           10         2:89.7.23         3         2:07.51                                                                                                    | 2 442 4 1<br>2 243 1.1<br>2 22.1<br>2 704 1.1<br>2 704 1.1<br>2 704 1.1<br>2 704 1.1                                                                                                    | 2345<br>23555<br>2455<br>259255<br>259255<br>259255<br>259255                                                                                                    | 238.1.1<br>2168.1.1<br>2158.1.1<br>2158.1.1<br>2158.1.1<br>2158.1.1<br>2159.1.5                                                                                                    |       |
| 5-147<br>PK£490357-210                  | 1 1211<br>1714<br>15551<br>15551<br>15551<br>15551                                                                                                    | 156.13<br>172.15<br>1 131.13<br>1 136.13<br>1 136.13<br>1 147.13<br>1 147.13<br>1 147.13                                                                                                    | 1985.1<br>1985.1<br>1985.1<br>1985.1<br>1985.1<br>1985.1<br>1985.1<br>1985.1<br>1985.1                                                                                                    | 132811<br>15211<br>13813<br>12833<br>12833<br>12833<br>12833<br>13351                                                                                                    | 15031<br>15031<br>15031<br>15031<br>15031<br>15031<br>15031<br>15031<br>15031<br>15031<br>15031<br>15031<br>15031 | 00wr<br>1941 WAN<br>172 100             | Grand State                                                                                                    | 2 (24)<br>2 (37)<br>7 2 (37)<br>7 2 (37)<br>2 (37)<br>2 (37                                                                                                    | 1 2 445 4.4<br>1 2 304.1<br>1 2 304.1<br>2 2 14.1<br>2 2 2 15<br>2 2 2 15<br>2 2 15<br>2 2 2 15<br>2 2 15<br>2 2 15<br>2 2 15<br>2 2 15<br>2 2 15<br>2 2 15<br>2 2 15<br>2 2 15<br>2 2 15<br>2 2 15<br>2 2 15<br>2 2 15<br>2 2 15<br>2 2 15<br>2 2 15<br>2 2 15<br>2 2 15<br>2 2 15<br>2 2 15<br>2 15                                                                                                    | 214611<br>224811<br>2221<br>20811<br>218411<br>218411<br>218412<br>212212<br>218413                                                                                                    | 2343<br>245553<br>24555<br>24555<br>24555<br>24555<br>24555<br>24555<br>24555<br>24555<br>24555<br>24555                                                                                                    | 238.5<br>2165.5<br>2165.5<br>2165.5<br>2165.5<br>2165.5<br>2165.5<br>2165.5                                                                                                    |       |
| 6-147<br>PE_€450357-210                 | 18511<br>17211<br>12841<br>13841<br>13841<br>14841                                                                                                    | 13411<br>1213<br>1413<br>1413<br>1413<br>14173<br>14173<br>14173<br>14173<br>14173<br>14173<br>14173                                                                                                    | 1.182.13<br>1.282.13<br>1.292.13<br>1.292.13<br>1.292.132.13<br>1.292.13<br>1.292.13<br>1.292.13<br>1.292.13<br>1.292.13<br>1.292.13                                                                                                    | 438911<br>15241<br>158811<br>158811<br>128213<br>128213<br>128213<br>128213<br>128213                                                                                                    | 13011<br>13011<br>13011<br>13011<br>13011<br>13011<br>13011<br>13011<br>13011                                     | 01wr<br>1941 WAN<br>17200<br>Fabha      |                                                                                                    | 2 2484<br>2 2497<br>2 2497<br>2 2497<br>2 2497<br>2 2497<br>2 2497<br>2 2497<br>2 2497<br>2 2497<br>2 2497<br>2 2497<br>2 2497<br>2 2497<br>2 2497<br>2 2497<br>2 2494<br>2 2494<br>2 2494<br>2 2494<br>2 2494<br>2 499<br>2 499<br>2<br>49<br>2<br>4                                                                                                    | 1 2 24641<br>1 3 56451<br>1 2255<br>2 2551<br>2 2551<br>2 2551<br>2 26531<br>2 26531<br>2 26531<br>2 26531<br>2 26531<br>2 26531<br>2 26531<br>2 26551<br>2 26551<br>2 26551<br>2 26551<br>2 2555<br>2 26551<br>2 2555<br>2 26551<br>2 2555<br>2 26551<br>2 2555<br>2 25555<br>2 25555<br>2 2555<br>2 2555<br>2 25555<br>2 2555<br>2 2555 | 2 94644<br>228411<br>22841<br>22841<br>29841<br>29841<br>29841<br>29841<br>29841<br>29841<br>29841<br>29841<br>29845                                                                                                    | 2845<br>25655<br>2457<br>2457<br>2457<br>2457<br>2457<br>2457<br>2457<br>24                                                                                                    | 2.88.4.4<br>2.166.4.1<br>2.166.4.1<br>2.166.4.1<br>2.166.4.1<br>2.166.5.1<br>2.167.5.7<br>2.17.5.7<br>2.17.5.7<br>2.17.5.7                                                                                                    |       |
| 6-47<br>PE(450357-210                   | 1 9851<br>1 9851<br>1                                                                                                    | 15411<br>12713<br>13915<br>13815<br>148113<br>148113<br>148113<br>14813                                                                                                    | 138533<br>128413<br>128413<br>138433<br>13843<br>138445<br>13845<br>13845<br>1 | 1222.11<br>1521.1<br>1321.1<br>1221.1<br>1221.1<br>1321.1<br>1221.1<br>1221.1<br>1221.1<br>1221.1                                                                                                    | 10011<br>10011<br>10011<br>10011<br>10011<br>10011<br>10011<br>10011<br>10011<br>10011                            | 05w<br>1941 WAR                         |                                                                                                    | 2 2014<br>2 207<br>2 207<br>2 241<br>2 241<br>2<br>2<br>2<br>2<br>2<br>2<br>2<br>2<br>2<br>2<br>2<br>2<br>2<br>2<br>2<br>2<br>2<br>2                                                                                                    | 1 244141<br>1 20441<br>1 20441<br>20141<br>20141<br>20141<br>20141<br>20141<br>20141<br>20141<br>20141<br>20141                                                                                                    | 246441<br>226441<br>226411<br>226411<br>226411<br>226411<br>226411<br>226411<br>226411<br>226411<br>226415                                                                                                    | 2315<br>245511<br>24753<br>247535<br>247535<br>247535<br>247535<br>247535<br>247535<br>24753<br>24753<br>24755<br>24755<br>24755<br>24755<br>24755<br>24755<br>24755<br>24755<br>24755<br>24755<br>24755<br>24755<br>24755<br>24755<br>24755<br>24755<br>24755<br>24755<br>24755<br>24755<br>24755<br>24755<br>24755<br>24755<br>24755<br>24755<br>24755<br>24755<br>24755<br>24755<br>247555<br>247555<br>247555<br>247555<br>247555<br>247555<br>2475555<br>2475555<br>247555<br>2475555<br>24755555<br>2475555555555                                                                                                    | 2 581.5 1<br>2 586.5 9<br>2 586.5 9<br>2 586.5 7<br>2 586.5 7<br>2 586. |       |
| 6-47<br>PE_2460357-210                  | 1 1851<br>1771<br>1987<br>1987<br>1987<br>1987<br>1987<br>1987<br>198                                                                                                    | 156.17           17215           19715           19715           19715           19715           19715           19715           19715           19715           19715           19715           19715           19715           19715           19717           19717                                                                                                    | 19811<br>19811<br>19811<br>19811<br>19811<br>19811<br>19811<br>19811<br>19811                                                                                                    | 152011<br>152011<br>152011<br>156313<br>120211<br>120211<br>120511<br>120511<br>120511<br>120511                                                                                                    | 10011<br>10011<br>10031<br>10031<br>10031<br>10031<br>10031<br>10031<br>10031                                     | 01wr<br>1941 WAN<br>17200<br>Fabha      | and 3<br>and 3<br>and<br>and 3<br>and 3<br>an<br>an<br>an<br>an<br>an<br>an<br>an<br>an<br>an<br>an<br>an<br>an<br>an | 2044<br>2007<br>2207<br>2207<br>2207<br>2345<br>2455<br>2455<br>2457<br>2457<br>2457<br>2457<br>2457<br>24                                                                                                    | 1 244141<br>1 2244141<br>1 22411<br>22511<br>22511<br>22511<br>22513<br>22513<br>22513<br>22513<br>22513<br>22513<br>22513<br>22513<br>22513<br>22513                                                                                                    | 24444<br>24044<br>24044<br>24044<br>24044<br>24044<br>24044<br>24044<br>24044<br>24044<br>24044<br>24044<br>24044<br>24044                                                                                                    | 2845<br>245611<br>2457<br>2457<br>2400<br>2400<br>2400<br>2400<br>2400<br>2400<br>2400<br>240                                                                                                    | 2 584 5 5<br>2 584 5 5<br>5<br>5 585 5<br>5 5<br>5 5<br>5 5<br>5 5<br>5 5<br>5 5<br>5                                                                                                    |       |
| 5-147<br>W <sub>12</sub> +40257-230     | 8 18511<br>17211<br>12441<br>14711<br>14813<br>14771<br>14813<br>14771<br>14813<br>14771<br>14813<br>14771<br>14813<br>14771<br>14813<br>14771<br>14813<br>14771<br>147711<br>147711<br>147711<br>14 | 15411           17213           19153           19153           19153           19153           19153           19153           19153           19153           19153           19153           19153           19153           19153           19153           19153           19153           19153           19153                                                                                                    | 1.182.13<br>1.282.13<br>1.282.13<br>1.282.13<br>1.182.13<br>1.1                                                                                                    | 438213 5<br>438213 1<br>15613 1<br>15613 1<br>12233 1<br>12233 1<br>12233 1<br>12253 1<br>12253 1<br>12553 1<br>12555 1<br>12555 1<br>1255 | 5031<br>1031<br>1031<br>1031<br>1031<br>1031<br>1031<br>1031                                                      | 05w<br>1941 WAR                         |                                                                                                    | 2000<br>2007<br>2007<br>2007<br>2007<br>2007<br>2007<br>2007                                                                                                    | 1         2 Juli 41           1         2 Juli 41           2         2 Juli 41           2         2 Juli 41           2         2 Juli 41           2         2 Juli 41           2         2 Juli 41           2         2 Juli 41           2         2 Juli 41           2         2 Juli 41           2         2 Juli 41           2         2 Juli 41           3         2 Juli 41           2         2 Juli 41                                                                                                    | 24441<br>224411<br>22411<br>226411<br>226413<br>226413<br>24813<br>24813<br>24813                                                                                                    | 23.14<br>2.665.15<br>2.457.1<br>2.607.1<br>2.607.1<br>2.407.1<br>2.407.1 | 2 588.5.4<br>2 486.5.9<br>2 466.5.1<br>2 466.5.1<br>2 466.5.1<br>2 47.5.3<br>2 466.5.1                                                                                                    |       |

The device view provides a real-time table of the AVC flows with a graphical view of the sources, endpoints, and transit interfaces for the traffic. The flow type selection drop-down menu may be used to display only AVC flow records.

#### **System View**

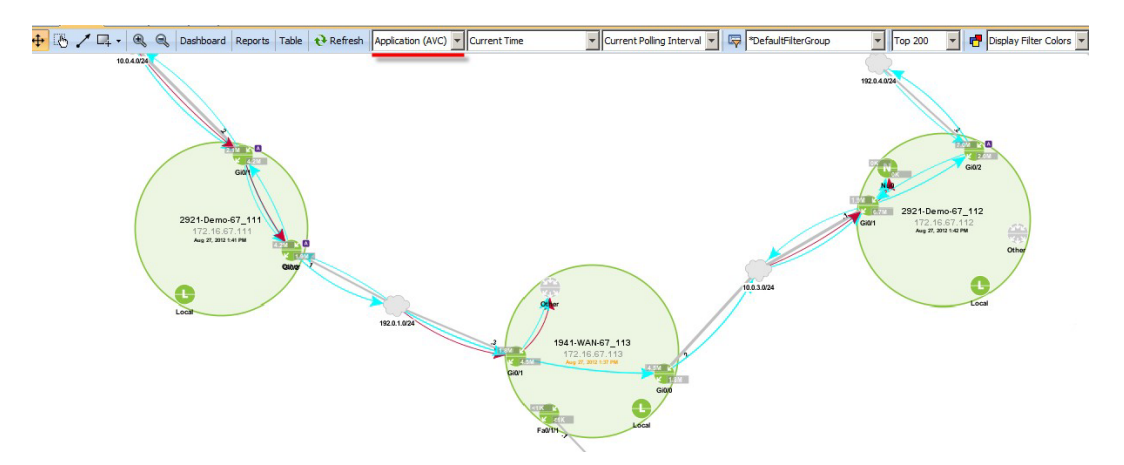

The system view maps end-to-end traffic flows across your LiveNX topology. The flow type selection drop-down menu may be used to display only AVC.

#### Alerts

AVC alerts may be configured in Tools->Configure Alerts to increase visibility of network delay or retransmission events.

| Configure Alerts                                                                                       |
|----------------------------------------------------------------------------------------------------|
| Device/OpS Triagers Flow Triagers IP SLA Triagers Routing Triagers Oustam Triagers Notification System |
| Conserts on electudes                                                                                  |
| Generate an aler t when                                                                                |
|                                                                                                    |
| Warning  The endpoint of an observed flow is a blacklisted address                                     |
| Medianet                                                                                               |
| Warning   Media loss event occurred                                                                    |
| Warning   Media packet dropped by router                                                               |
| Warning   Media min jitter reaches or exceeds (>=) 3 ms                                                |
| Warning  Media max jitter reaches or exceeds (>=) 3 ms                                                 |
| Warning  Media mean jitter reaches or exceeds (>=) 3 ms                                                |
| Warning  Media bit rate reaches or exceeds (>=) 50,000 kbps                                            |
| Warning  Media packet rate reaches or exceeds (>=) 50 pps                                              |
| Warning  Media packet loss percentage reaches or exceeds (>=) 80 %                                     |
| Warning   Media round trip time reaches or exceeds (>=) 3 ms                                           |
| Applications(AVC)                                                                                      |
| ✓ Warning ▼ Network delay time reaches or exceeds (>=) 3 ms                                            |
| Warning  Retransmission count reaches or exceeds (>=) 3                                                |
|                                                                                                    |
|                                                                                                    |
| Help OK Cancel                                                                                         |

Triggered alerts are visible in the In-Application Alerts window.

| 😤 In-Application Alerts                                                                                                    |                                                                 |                                                                                                    |                                                                                                    |                                                                                           |              | ×    |
|----------------------------------------------------------------------------------------------------|-----------------------------------------------------------------|----------------------------------------------------------------------------------------------------|----------------------------------------------------------------------------------------------------|-------------------------------------------------------------------------------------------|--------------|------|
| Time<br>2012/08/27 04:27:37 PM<br>2012/08/27 04:27:37 PM<br>2012/08/27 04:27:37 PM<br>2012/08/27 04:28:37 PM<br>2012/08/27 04:28:37 PM<br>2012/08/27 04:28:37 PM | Severity<br>Warning<br>Warning<br>Warning<br>Warning<br>Warning | Device<br>1941-WAN-67_113<br>2921-Demo-67_112<br>2921-Demo-67_111<br>1941-WAN-67_113<br>2921-Demo-67_112<br>2921-Demo-67_111 | Alert Type<br>High network<br>High network<br>High network<br>High network<br>High network<br>High network | Deta<br>delay 4 ms<br>delay 4 ms<br>delay 4 ms<br>delay 4 ms<br>delay 4 ms<br>delay 20 ms | ıls<br>s     |      |
| 2012/08/27 04:29:37 PM<br>2012/08/27 04:29:37 PM<br>2012/08/27 04:29:38 PM<br>2012/08/27 04:30:37 PM<br>2012/08/27 04:30:38 PM<br>2012/08/27 04:30:38 PM         | Warning<br>Warning<br>Warning<br>Warning<br>Warning<br>Warning  | 1941-WAN-67_113<br>2921-Demo-67_112<br>2921-Demo-67_111<br>2921-Demo-67_112<br>2921-Demo-67_112<br>1941-WAN-67_113           | High network<br>High network<br>High network<br>High network<br>High network<br>High network               | delay 56 m<br>delay 4 ms<br>delay 344 m<br>delay 28 m<br>delay 8 ms<br>delay 76 m         | s<br>s<br>s  |      |
|                                                                                                    |                                                                 |                                                                                                    |                                                                                                    |                                                                                           |              | Ŧ    |
| Bring this window to the Beep when a new aler                                                                                                    | ne front when a new alert is<br>t is received                   | s received                                                                                                    | Clear list                                                                                                 | Export list                                                                               | Configure al | erts |
|                                                                                                    |                                                                 | Ĺ                                                                                                    | Cibur not                                                                                                  | - Export flot                                                                             |              |      |

#### Reports

LiveNX can report on the performance of all applications or one particular application of interest.

| - Type here to filter reports.                                                                                              |                                                     |                                                      |                                             |                            |         |         |              |         |        |        |            |            | _         |
|----------------------------------------------------------------------------------------------------|-----------------------------------------------------|------------------------------------------------------|---------------------------------------------|----------------------------|---------|---------|--------------|---------|--------|--------|------------|------------|-----------|
| Reports<br>Top Analysis<br>Address<br>Applications<br>OoS<br>Hetwork<br>Medianet<br>Application (AVC)<br>Intervention (AVC) | 08/27/12, 03:32<br>Last Hour Las<br>1941-WAN-67_113 | Appli<br>27 PM to 0<br>t 6 Hours 1<br>referentia.com | <b>cation</b><br>8/27/12, 04<br>.ast Day Cu | IS Per<br>32:27 PM<br>stom | formal  | nce     | of flows: 86 |         |        |        |            |            |           |
| Application Performance                                                                                                    | Filter: 🖷 Poef                                      | aultFilterGroup                                      | •                                           |                            |         |         |              |         |        |        |            |            |           |
| Miscellaneous     Custom Reports                                                                                            |                                                     | -                                                    |                                             |                            |         |         |              |         |        |        |            |            |           |
|                                                                                                    | Application                                         | Avg Perf R                                           | Min Perf R                                  | Max Perf R                 | Avg CND | Max CND | Avg SND      | Max SND | Avg ND | Max ND | Total Volu | Total Retr | Total Ses |
|                                                                                                    | youtube (13:82)                                     | 27 Mbps                                              | 0 bps                                       | 27 Mbps                    | 47 ms   | 180 ms  | 36 mt        | 200 ms  | 31 ms  | 244 ms | 7 MB       | 0          | 12        |
|                                                                                                    | bittorrent (13:69)                                  | 2 Mbps                                               | 0 bps                                       | 11 Mbps                    | 4 ms    | 12 mo   | 5 ms         | 100 ms  | 2 ms   | 104 ms | 2 MB       | 0          | 1,85      |
|                                                                                                    | webex-meeting (                                     | 1 Mbps                                               | 0 bps                                       | 56 Mbps                    | 61 ms   | 344 ms  | 47 ms        | 300 ms  | 52 ms  | 448 ms | 1 MB       | 0          | 10        |
|                                                                                                    | ms-office-365 (1                                    | 629 Kbps                                             | 0 bps                                       | 629 Kbps                   | 12 ms   | 12 ms   | 12 ms        | 12 ms   | 5 ms   | 24 ms  | 452 KB     | 0          |           |
|                                                                                                    | unknown (13:1)                                      | 587 Kbps                                             | 0 bps                                       | 41 Mbps                    | 64 ms   | 428 ms  | 104 ms       | 612 ms  | 74 ms  | 632 ms | 426 KB     | 0          | 1         |
|                                                                                                    | pop3 (3:110)                                        | 546 KDps                                             | 0 bps                                       | 968 KDps                   | 28 ms   | 156 ms  | 18 ms        | 44 ms   | 26 ms  | 200 ms | 000 KB     | 0          |           |
|                                                                                                    | skype (13:03)                                       | 182 Kbps                                             | 0 bps                                       | 1 Mbps                     | 157 ms  | 776 ms  | 88 ms        | 436 ms  | 111 ms | 892 ms | 40 KB      | 0          | 11        |
|                                                                                                    | mysdl (3:3306)                                      | 147 KDps                                             | U bps                                       | 2 Mbps                     | 50 ms   | 200 ms  | 37 ms        | 260 ms  | 47 ms  | 368 ms | 554 KB     | U          | 16        |
|                                                                                                    | 551 (13:453)                                        | 98 KDps                                              | 0 bps                                       | 120 KDps                   | 184 ms  | 272 ms  | 28           | 38      | 376 ms | 35     | 150 KB     | 0          |           |
|                                                                                                    | http (3:80)                                         | 70 Kbps                                              | 0 bps                                       | 91 KDps                    | 572 ms  | 740 ms  | 14 4         | 18 5    | 683 m  | 18 5   | 2 MB       | 0          |           |
|                                                                                                    | citrix (13:56)                                      | 59 KDps                                              | 0 bps                                       | 208 KDps                   | 10 me   | 24 ms   | 47 ms        | 1/6 ms  | 40 ms  | 200 ms | 34 68      | 0          |           |
|                                                                                                    | smtp (3:25)                                         | 55 KDps                                              | 0 bps                                       | 201 KDps                   | 78 ms   | 208 ms  | 99 ms        | 428 ms  | 109 ms | 630 ms | 15 KB      | 0          |           |
|                                                                                                    | itunes (13:434)                                     | 0 bps                                                | 0 bps                                       | 0 bps                      | 5 ms    | 20 ms   | 5 ms         | 12 ms   | 2 ms   | 24 ms  | 4 MB       | 0          | 4.        |
|                                                                                                    | netboos (13:26)                                     | U ops                                                | U ops                                       | U DPs                      | U ms    | U ms    | U ms         | Ums     | U ms   | Ums    | 08         | 0          |           |
|                                                                                                    | netflix (13:457)                                    | U bps                                                | U bps                                       | U bps                      | U ms    | U ms    | Ums          | 0 ms    | 0 m2   | Ums    | 08         | 0          |           |
|                                                                                                    | rtcp (13:66)                                        | 0 bps                                                | 0 ops                                       | 0 bps                      | 0 ms    | 0 ms    | 0 ms         | 0 ms    | 0 ms   | 0 ms   | 08         | 0          |           |
| 111 1                                                                                                    | rφ (13:61)                                          | U bps                                                | 0 bps                                       | U bps                      | Ums     | Ums     | Ums          | Ums     | Ums    | U ms   | 0.6        | 0          |           |
| port Actions                                                                                                    |                                                     |                                                      |                                             |                            |         |         |              |         |        |        |            |            |           |
| ive                                                                                                    |                                                     |                                                      |                                             |                            |         |         |              |         |        |        |            |            |           |
| ave As                                                                                                    |                                                     |                                                      |                                             |                            |         |         |              |         |        |        |            |            |           |
| elete                                                                                                    |                                                     |                                                      |                                             |                            |         |         |              |         |        |        |            |            |           |
|                                                                                                    |                                                     |                                                      |                                             |                            |         |         |              |         |        |        |            |            |           |
| iew HTML                                                                                                    |                                                     |                                                      |                                             |                            |         |         |              |         |        |        |            |            |           |
| most to CEV                                                                                                    |                                                     |                                                      |                                             |                            |         |         |              |         |        |        |            |            |           |
| port to Cox                                                                                                    |                                                     |                                                      |                                             |                            |         |         |              |         |        |        |            |            |           |
|                                                                                                    |                                                     |                                                      |                                             |                            |         |         |              |         |        |        |            |            |           |

The Top Applications Performance report displays in tabular form the performance metrics for all AVC applications for the device during the reporting time frame. A network administrator can drill down to an application of interest by right-clicking a row on the table or by launching an Application Performance report and selecting the appropriate application.

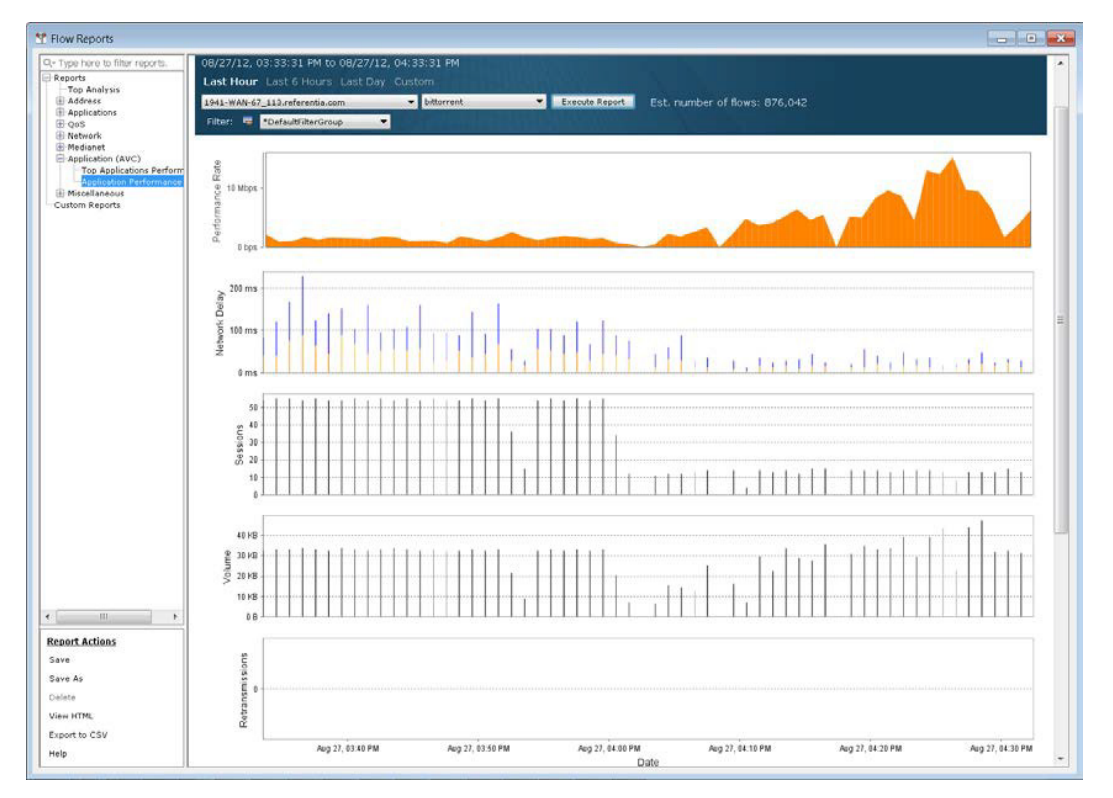

The Application Performance report plots performance metrics for one application over time. The flow entries for the application are shown in a table at the bottom of the Application Performance report. To drill down to the Top Analysis report for a specific flow entry, right-click on the table and select "View flow data."

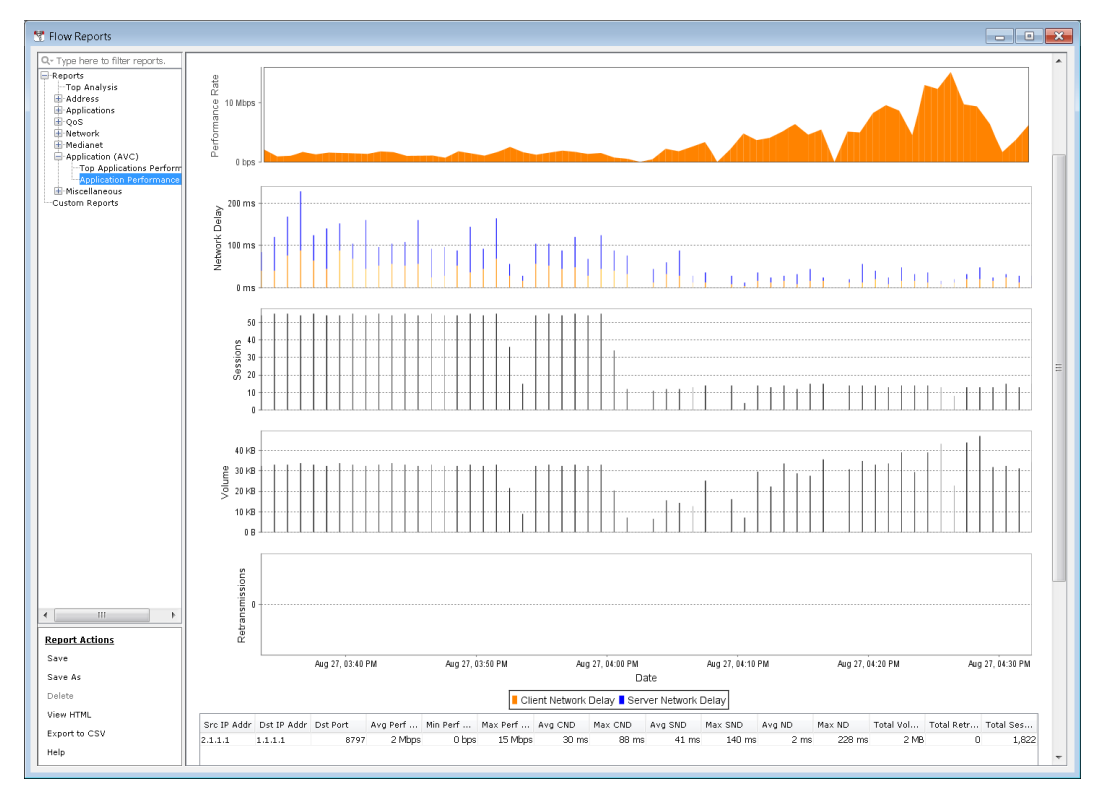

# AVC and NBAR2 Use Case Scenario<sup>5</sup>

This scenario revolves around a user experiencing degradation of critical business application performance due to BitTorrent utilizing a bulk of the WAN-edge bandwidth. With the help of LiveNX, and Cisco's AVC and NBAR2 technologies, we will walk through the steps to troubleshoot and resolve the performance issue affecting the network.

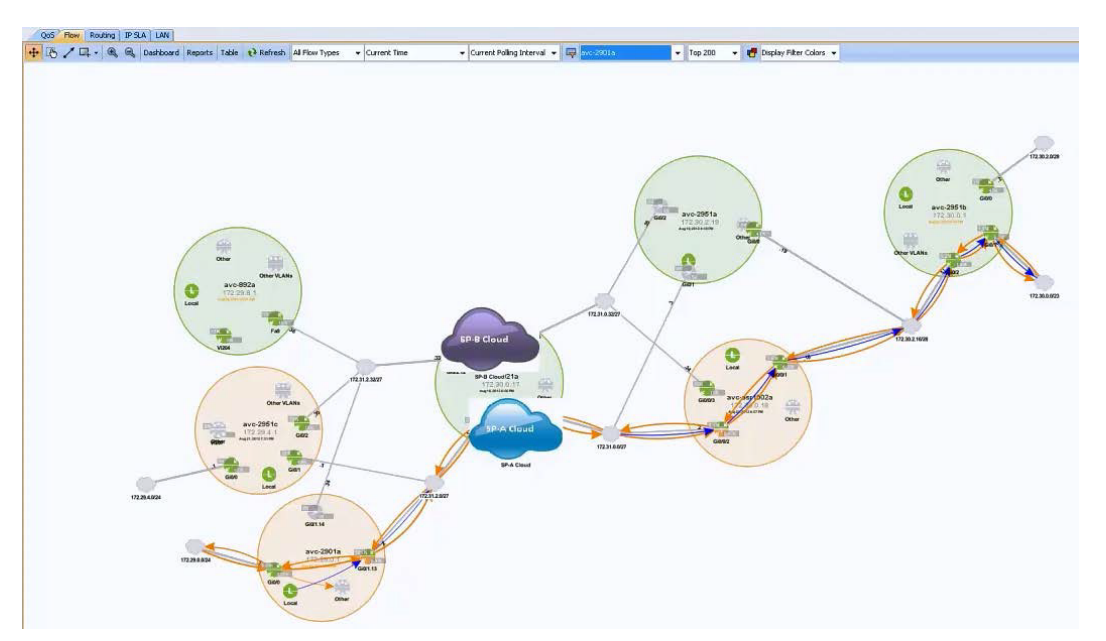

The current topology outlines the flow path between two sites, traversing a simulated Service Provider network. The majority of the scenario will focus on the avc-2901a router (bottom-left circle).

<sup>5.</sup> Kangwarn Chinthammit, Technical Marketing Engineer, Troubleshoot and Resolve Application Performance with Cisco AVC and LiveAction, August 2012.

We begin with identifying the overall performance data of the top applications:

- 1. Right-click the device and select Flow, followed by Flow Report.
- 2. Under the Application (AVC) selector, choose Top Applications Performance.

| WC) | 08/24/12, 06:00:<br>Last Hour Last 6<br>ave-2901a<br>Filter: 🐯 *Defau | 00 AM to 08/24/13<br>Hours Last Day | 2, 10:24:00 AM<br>Custom | iport Est. nu |               |         |         |         |         |        |        |                    |                |       |
|-----|-----------------------------------------------------------------------|-------------------------------------|--------------------------|---------------|---------------|---------|---------|---------|---------|--------|--------|--------------------|----------------|-------|
|     | Analication                                                           | Total Volume                        | Ave Perf Rate            | No Parf Late  | May Parf Rate | Ava CND | May CND | Ave SND | May SND | Ave ND | May ND | Total Betransmissi | Total Sessions |       |
|     | hitemant (12:48)                                                      | A CR                                | 52 the                   | 0             | here 2        | al khos | 50 md   | 204 mm  | 200 mm  | in the | 152 mg | The second second  | 0              | 647   |
|     | ma. effice. 365 (13)                                                  | 3 68                                | SR Khos                  | 0             | hos 2         | 23 Khos | 42 ms   | 220 ms  | 148 ms  | 364 pc | 166 mc | 512 ms             | 0              | 709   |
|     | cife (13-80)                                                          | 2.68                                | 173 khos                 | 0             | hes           | 1 Hhos  | 19 ms   | 120 ms  | 145 ms  | 188 ns | 147 ms | 288 ps             | 0              | 103   |
|     | pmp (3:80)                                                            | 1.68                                | 7 Mins                   | 0             | hos           | 19 khos | 43 ms   | 112 ms  | 144 ms  | 260.05 | 145 ms | 332 05             | 0              | 187   |
|     | ssl (13:453)                                                          | 734 MB                              | 70 Mbps                  | 0             | bps 13        | 2 Mbos  | 29 ms   | 232 ms  | 142 ms  | 308 ms | 143 ms | 364 ms             | 0              | 195   |
|     | smtp (3:25)                                                           | 592 MB                              | 47 Kbps                  | 0             | bps 4         | N Kbps  | 51 ms   | 396 ms  | 306 ms  | 772 ms | 140 ms | 556 ms             | 0 15           | 416   |
|     | unknown (13:1)                                                        | 210 MB                              | 162 Kbps                 | 0             | bps 3         | 19 Kbos | 40 ms   | 240 ms  | 287 ms  | 720 ms | 148 ms | 380 ms             | 0              | .017  |
|     | oltrix (13:56)                                                        | 165 MB                              | 10 Kbps                  | 0             | bps 1         | 17 Kbps | 50 ms   | 248 ms  | 151 ms  | 332 mi | 151 ms | 404 ms             | 0              | 567   |
|     | exchange (13:49)                                                      | 30 MD                               | 11 tbps                  | 0             | bps 1         | 76 Kbps | 39 ms   | 296 ms  | 106 ms  | 692 ms | 140 ms | 472 ms             | 0 4            | 1,779 |
|     | imap (3:143)                                                          | 15 MB                               | 2 Kbps                   | 0             | bps           | 10 Kbps | 45 ms   | 264 ms  | 306 ms  | 916 ms | 147 ms | 508 ms             | 0 15           | 5,467 |
|     | bgp (3:179)                                                           | 11 KB                               | 10 bps                   | 0             | tos :         | 189 bps | 0 ms    | 0 ms    | 0 ms    | 0 ms   | 0.85   | 0 ms               | 0              | 0     |
|     | ping (13:479)                                                         | 08                                  | 0 bps                    | 0             | bps           | 0 bps   | 0 ms    | 0 ms    | 0.05    | D ms   | 0 ms   | 0 ms               | 0              | D     |
|     | rtp (13:61)                                                           | 0.8                                 | 0 bps                    | 0             | bps           | 0 bps   | 0 ms    | 0 ms    | 0 ms    | D ms   | 0 ms   | 0 ms               | 0              | Ð     |
|     | sip (3:5060)                                                          | 08                                  | 0 bps                    | 0             | bps           | 0 bps   | 0 ms    | 0 ms    | 0 ms    | 0 ms   | 0 ms   | 0 ms               | 0              | 0     |
|     | snmp (3:161)                                                          | 08                                  | 0 bps                    | 0             | bos           | 0 bps   | 0 ms    | 0 ms    | 0.05    | 0 ns   | 0 ms   | 0 ms               | 0              | 0     |

Here we see that the Total Volume of BitTorrent is greater than our mission-critical application, Microsoft Office 365. Depending on how saturated the WAN link is, this could impact the users' application experience. While this view is useful in identifying aggregate and average performance metrics, another option is to use view the data over time.

• Right-click on the desired application and select View data over time.

With the Microsoft Office 365 AVC flow selected, it is possible to see the reduction of the Performance Rate at approximately 8:00AM on August 24. The Performance Rate is the user's perceived performance of the selected application, defined as (Layer 7 Traffic Volume) / (Transaction Time). In this case, Microsoft Office 365's traffic volume is reduced due to BitTorrent's heavy network saturation resulting in a lower performance rate. Conversely, if an increase in delay were to be introduced into the path then the Transaction Time would also increase, causing a reduction in the overall performance rate.

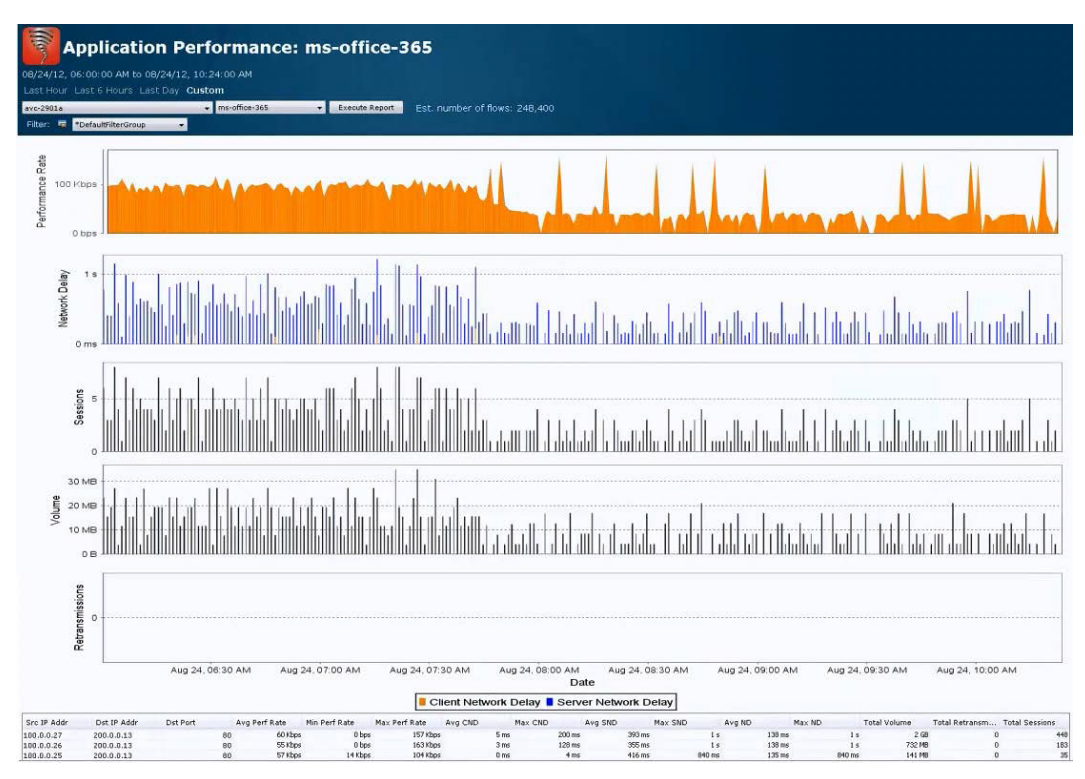

Now we take a look at BitTorrent's Application Performance Report. The sharp increase in performance rate notes the start of the offending application around the same time that Microsoft Office 365 starts degrading.

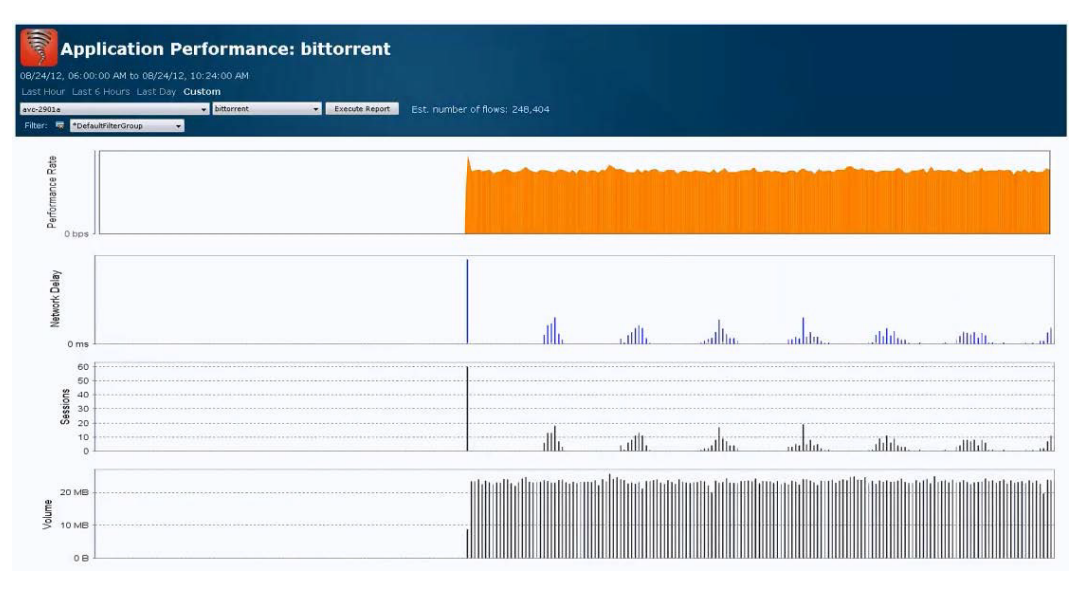

With that information in mind, we move into LiveNX's real-time data provided by the QoS interface view. NBAR2 is currently performing its DPI functionality and is identifying BitTorrent as the top application entering the GigabitEthernet0/0 interface on the router, squelching all other traffic types.

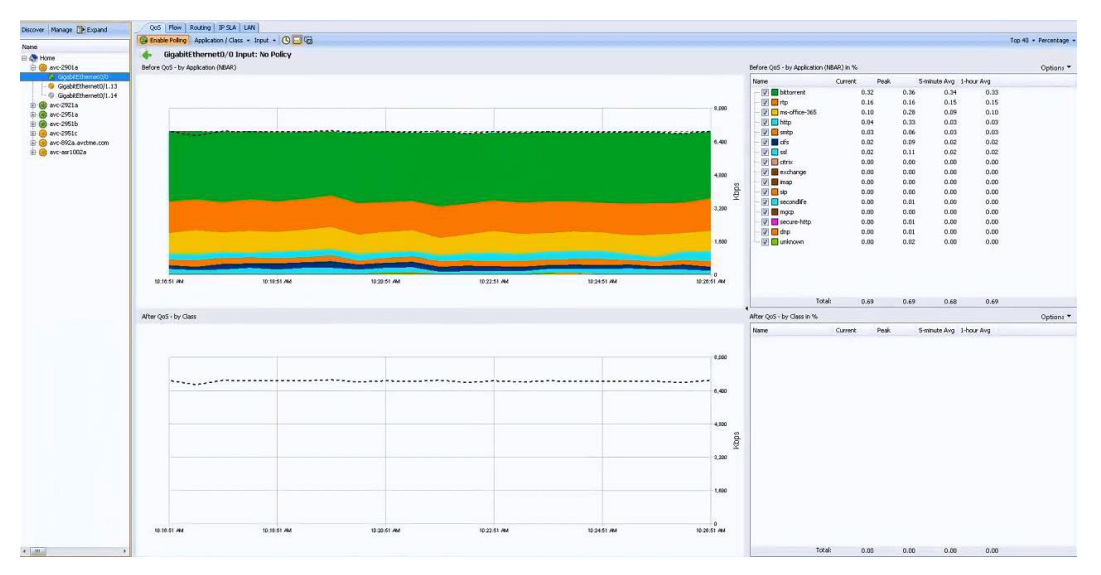

In order to reduce the effects of BitTorrent on the network, a policing policy will be applied on GigabitEthernet0/0 – which also happens to be the interface closest to the source of the traffic. The simplest way to accomplish this is to create a monitoring policy based on the already known NBAR2 protocols.

- 1. Right-click on the graph which contains the protocols to monitor.
- 2. Select Create monitoring policy for NBAR protocols.
- **3.** Save the configuration into the device.

| ne rollowing policy will be saved to your device and appli<br>settings are highlighted in red.                                                                                                    | ed to your interface. Any inco | mpatible |
|----------------------------------------------------------------------------------------------------|--------------------------------|----------|
| Match Protocol - using NBAR "sip"<br>MBAR_E-Mail<br>Match Protocol - using NBAR "exchange"<br>Match Protocol - using NBAR "imap"<br>MBAR_Internet<br>Match Protocol - using NBAR "secure-http"<br>Match Protocol - using NBAR "secure-http"<br>Match Protocol - using NBAR "http"<br>NBAR_P2P<br>Match Protocol - using NBAR "bittorrent"<br>MBAR_Voice-Video<br>MATCH Protocol - using NBAR "rtp"<br>Class-default | 2                              |          |

LiveNX will automatically create the policy and apply it on the interface. (Note: this policy can also be fine-tuned to meet the network engineer's needs.) Soon, the After QoS – by Class graph will become populated by a class-based view on the matched traffic types. While it is labeled as "MonitorUsingNbar\_GI00\_In", we can quickly apply a policing action on the classmap by right-clicking the QoS class and selecting Adjust Input QoS.

The following window will prompt us with the ability to Police a particular class and set a specified policing value. Keep in mind that 8Kbps is the lowest value possible for policing. While we could select Drop, BitTorrent is notorious for adapting to evade classification, when completely dropped. Policing on the other hand will greatly reduce the performance of BitTorrent, while preventing it from invoking its evasion algorithm.

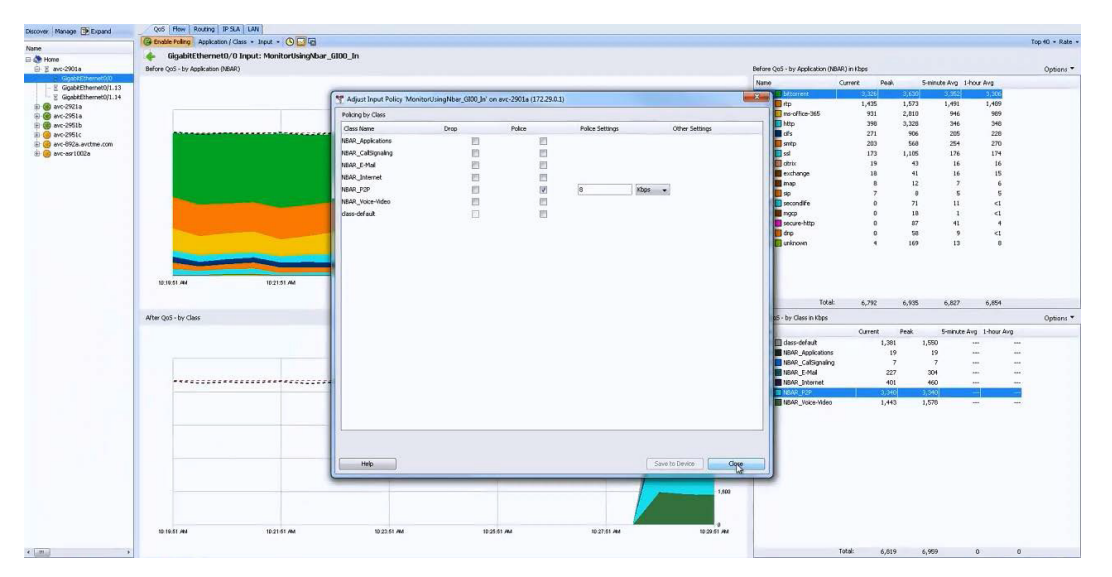

The end result is a greatly reduced traffic count for BitTorrent, as shown by the "Before QoS – by Application (NBAR)" and "After QoS – by Class" interface graphs.

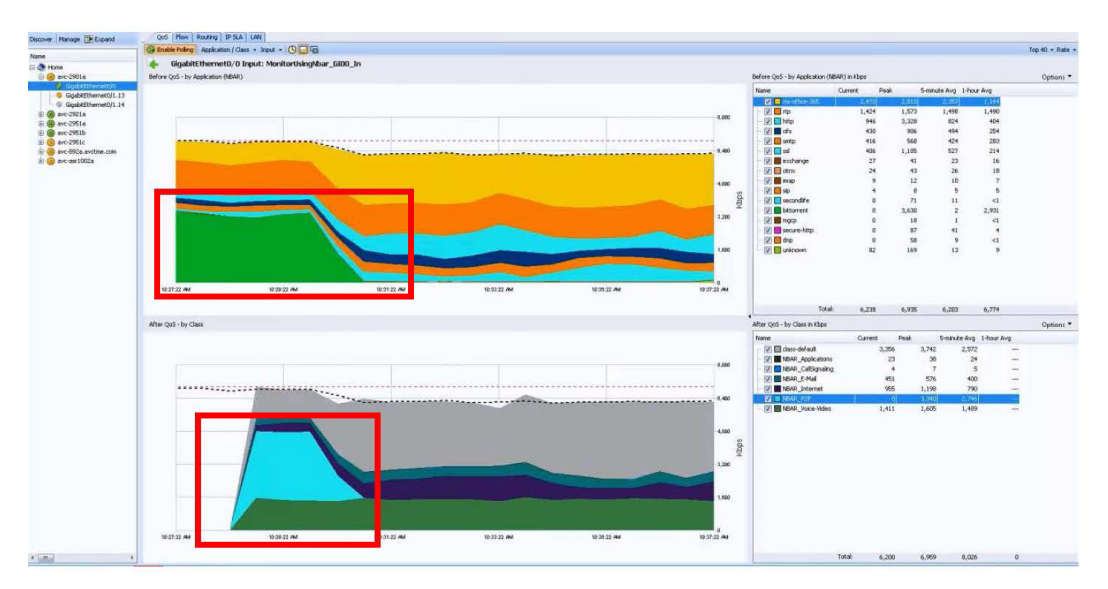

We can also verify the AVC performance values through the previously gleaned reports, which display a rise in Microsoft Office 365's overall performance rate.

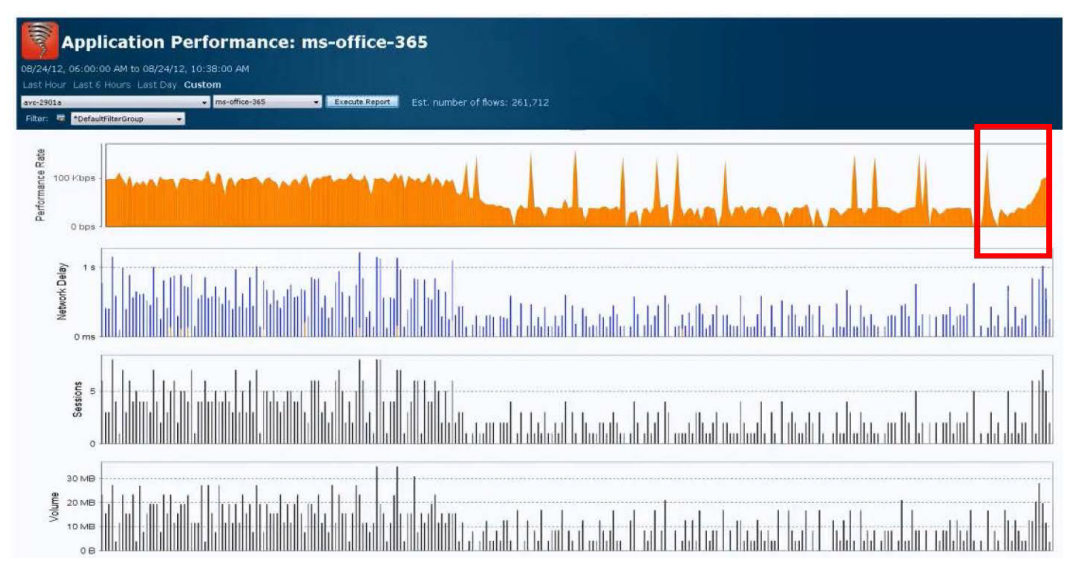

With this use-case scenario we can see how network administrators and engineers can utilize LiveNX and Cisco's AVC functionality to completely understand application traffic on the network and also take the appropriate steps to optimize business critical applications.